- 1. Power on the HP Palmtop PC
- 2. Power on the M2601A Transmitter
- 3. Align the infrared window on the transmitter (located on the left side of the transmitter) with the infrared window on the Palmtop PC (located on the right side of the Palmtop PC)
- 4. Once aligned the message align transmitter on the Palmtop PC will disappear and a graph will be displayed.
- 5. On the Palmtop PC
  - a. Press F7 for Config
  - b. Press F7 again for Setup
  - c. Type 14432 and press ENTER
  - d. Press F3 for Change Freq
  - e. Record Current Frequency:
  - f. Type 612.1625 for TEL 9 and press ENTER
  - g. Type 8087 and press ENTER
  - h. Press F2 to confirm
- 6. Go to the Central Station (Philips Server)
  - a. Select All Controls
  - b. Select Unit Settings
  - c. Select Telem Freq
  - d. Type philips and press OK
  - e. Select TEL 9
  - f. Click Learn Xmit Code
  - g. Press the button on the Transmitter
- 7. Connect the Transmitter to ECG simulator and SPO2 if needed.